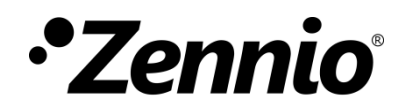

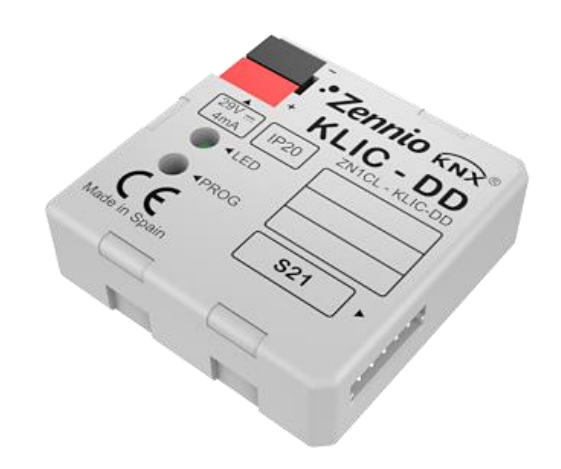

# **KLIC-DD**

# KNX – Residential A/C Unit Interface

ZN1CL-KLIC-DD

Application program version: [1.5] User manual edition: [1.5]\_c USER MANUAL

www.zennio.com

# CONTENIDO

| Cont | enid   | 0                                            |
|------|--------|----------------------------------------------|
| Docu | imen   | nt updates                                   |
| 1    | Intro  | oduction4                                    |
| 1.1  | 1      | KLIC-DD                                      |
| 1.2  | 2      | Installation5                                |
| 2    | Conf   | figuration7                                  |
| 2.2  | 1      | Basic control                                |
| 2.2  | 2      | Advanced functionalities7                    |
| 3    | ETS    | Parameterizacion                             |
| 3.2  | 1      | Default configuration                        |
| 3.2  | 2      | General window                               |
|      | 3.2.1  | 1 Device model                               |
|      | 3.2.2  | 2 Scenes                                     |
|      | 3.2.3  | 3 Temperature limitation14                   |
|      | 3.2.4  | 4 Auto OFF15                                 |
|      | 3.2.5  | 5 Errors Management 15                       |
|      | 3.2.6  | 5 Start-up configuration 16                  |
|      | 3.2.7  | 7 Advanced climate management18              |
|      | 3.2.8  | 20 Logical functions                         |
| 3.3  | 3      | Mode window                                  |
| 3.4  | 1      | Fan window 22                                |
| ANN  | EX I.  | Communication objects                        |
| ANN  | EX II. | . Correspondence with A/C unit error codes27 |

# **DOCUMENT UPDATES**

| Version                                                                                     | Changes                                                       | Page(s) |
|---------------------------------------------------------------------------------------------|---------------------------------------------------------------|---------|
| [1.5]_c     Minor text corrections.       Enlarging the explanation of the Advanced Climate |                                                               | -       |
| [1.5]_b                                                                                     | Enlarging the explanation of the Advanced Climate Management. | -       |
| [1.5]_c                                                                                     | Minor text corrections.                                       | -       |

# **1 INTRODUCTION**

### 1.1 KLIC-DD

**KLIC-DD** is a Zennio interface that allows **bidirectional** communication between a KNX domotic system and residential air-conditioning units.

Due to its bidirectional communication, the air conditioning unit can be controlled in the same way as using a remote control and the real status of the air-conditioning unit is checked and sent to the KNX bus for its monitoring.

KLIC-DD combines the following features in the same device:

- **Bidirectional** communication with A/C units through port S21.
- Control over the main functionalities of the A/C unit: ON/OFF, Temperature, Mode, Fan and Swing.
- Errors control and identification (it handles A/C unit error codes as well as any communication errors that may arise).
- LED indicator that allows monitoring the bidirectional traffic flow (see section 1.2).
- 5 multi operational logical functions module.

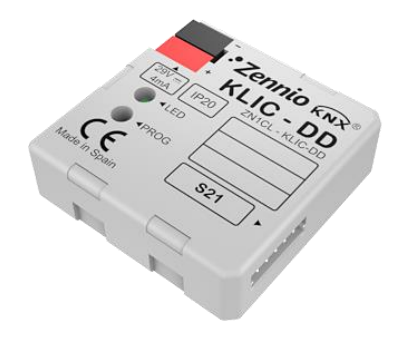

Figure 1. KLIC-DD interface.

### **1.2 INSTALLATION**

KLIC-DD interface connects to the KNX bus via the bus connecting terminals (1).

On the other hand, this device is connected to the internal unit PCB, using a special 5wire cable with S21 connectors provided in the original device packaging (4).

Once the device is provided with power supply from the KNX bus, both the physical address and the associated application program can be downloaded.

In the Figure 2, the elements scheme of KLIC-DD is shown.

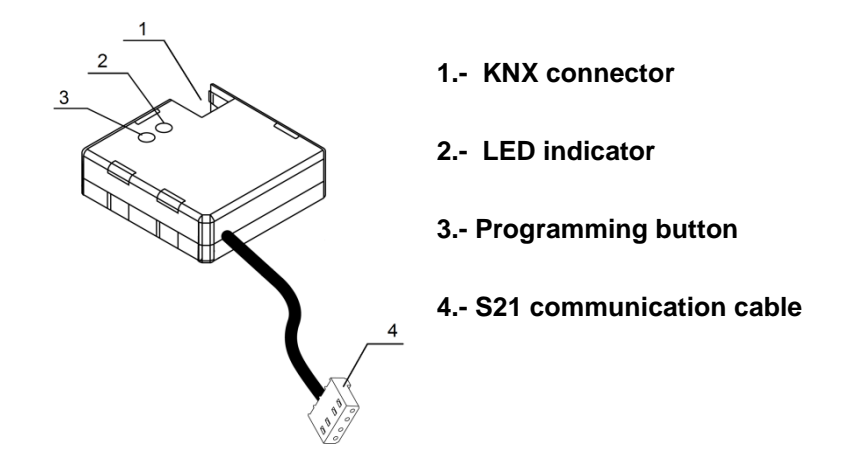

Figure 2. KLIC-DD Elements scheme.

It is described below the functionality of its main elements:

- Programming button (3): a short press on this button set the device in programming mode, and the associated LED (2) lights red. If this button is held while plugging the device into de KNX bus, KLIC-DD goes into secure mode.
- LED indicator (2): luminous signal that indicates the working state of KLIC-DD. Besides lighting red when the device is in programming mode, this LED will also light blue and green, thus indicating the status of the bidirectional communication between KNX and the A/C unit, resulting very useful in the installation process. Next, the meaning of each LED color is explained:
  - **Fixed red:** KLIC-DD is in programming mode.

- Blinking red: KLIC-DD is in secure mode (the LED blinks red every 0.5 seconds).
- > Blinking green: communication data from A/C unit to KLIC-DD.
- > Blinking blue: communication data from KLIC-DD to A/C unit.
- Communication cable: 5-wire cable to connect KLIC-DD to the PCB board (S21) of the inner unit of the A/C unit.

To obtain more detailed information about the technical features of KLIC-DD, as well as security and installation information, please read the controller Datasheet, included in the original package of the device and also available at <u>http://www.zennio.com</u>.

It is also recommended to consult the KLIC-DD Installation Note, available in the same web site.

# **2** CONFIGURATION

### 2.1 BASIC CONTROL

With KLIC-DD, the air-conditioning unit can be monitored and controlled the same way it is done with the infrared remote control provided with it.

By means of the KNX bus, the following basic functionalities of the air conditioning unit can be controlled:

- ON/OFF
- Setpoint Temperature
- Operating mode: Auto, Heat, Cool, Fan and Dry.
- Fan Speed: 3 or 5 speed levels configuration, besides the automatic speed (check out the available levels in the A/C unit)
- Swing: swing or stopped

These functionalities have associated a machine status, which is periodically sent to KLIC-DD. When KLIC-DD receives a status different from the previous one from the machine, it updates the status of the corresponding parameter in the KNX bus.

### **2.2 ADVANCED FUNCTIONALITIES**

Besides the basic control over the air-conditioning system, KLIC-DD offers other advanced functionalities that give an added value to the remote control:

Scenes configuration: allows establishing a specific parameters combination and its synchronized sending to the machine, in order to generate a specific climate ambient in the room. KLIC-DD allows configuring up to 4 different scenes.

- Temperature limitation: A/C units are limited in temperature for each operating mode by default. This functionality allows configuring custom temperature ranges, via parameter, in such way that the setpoint temperature will remain in that range. In case of receiving from the KNX bus a temperature command with a value out of the configured limits, the temperature value sent to the machine will be the corresponding limit value.
- Auto OFF: allows an automatic and temporary switch off of the machine (after an established delay, if parameterized) if a status change in the communication object associated to it takes place. Moreover, it has an option called "Flexibility enabled" that allows, if it is enabled, reactivating the unit although it is in the auto off.

An example of this functionality could be the use of a window sensor, associated to the auto switch off, which allows switching off the machine if the window is opened.

Errors management: this functionality allows sending messages to the KNX bus informing about errors. Errors management handles A/C unit error codes as well as any communication errors that may arise.

Besides informing about the apparition of possible errors it can be also configured the sending of the error type. In case of internal errors, the numerical code associated to the error type is shown in Table 1.

Regarding the numerical code associated to the type of external errors, please look up the manual of the installed air-conditioning system.

| Error Number | Type of Internal Error                                 |
|--------------|--------------------------------------------------------|
| 1            | Problems with the data reception (speed, parity, etc.) |
| 2            | Communication waiting time exceeded (Time Out)         |
| 3            | Incorrect checksum                                     |
| 4            | Incorrect response from the machine                    |

Table 1. Type of Internal Error.

Initial configuration: this functionality allows establishing an initial value for the A/C unit statuses after installing the system or after recovering from a power failure. The statuses that may be configured are: ON/OFF, temperature, mode, fan and swing of the machine.

This initial configuration can be sent both to the KNX bus and to the A/C unit.

Advanced Climate Management: it allows modifying the setpoint temperature to be sent to the A/C unit according to the current temperature of the room to climate (temperature measured by an external sensor, as the touch panel InZennio Z38i). The advanced climate management is useful when the temperature measured by the external sensor is different than the measured by the A/C unit. The reference for the user is the temperature of the external sensor and, sometimes, it does not reach the setpoint temperature.

This functionality consists on a periodical analysis of the difference between the current temperature and the setpoint temperature. If KLIC-DD detects a more than 1°C difference between them, it will readjust the setpoint temperature value adding it the difference with current temperature. KLIC-DD keeps a memory of these possible deviations, in order to apply them again after a reset, change of mode, etc.

 Logical functions: KLIC-DD allows enabling and configuring up to 5 different logical functions. Please read section 3.2.8 for further information.

# **3 ETS PARAMETERIZACION**

For starting to parameterize the KLIC-DD interface it is necessary, once the ETS program has been opened, importing the data base of the product (version 1.5 of the application program).

Next, the device is added to the project. The configuration process begins by entering the Parameters tab of the device.

In the following sections there is a detailed explanation about each of the different functionalities of KLIC-DD in ETS.

## **3.1 DEFAULT CONFIGURATION**

This section shows the default configuration from which the device parameterization starts.

| <b>■</b> ‡ 0 | On/Off Sending        | Turn ON/OFF the split          | 1 bit   | С | - | W | - | U | switch     | Bajo   |
|--------------|-----------------------|--------------------------------|---------|---|---|---|---|---|------------|--------|
| ■21          | Temperature Sending   | Value sent to the Split        | 2 bytes | С | - | W | - | U | temperatu. | Bajo   |
| ■‡ 2         | Mode Sending          | 0=Aut,1=Ht,3=Cool,9=Fan,14=Dry | 1 byte  | С | - | W | - | U |            | Bajo   |
| ■2 3         | Fan [1byte] Sending   | 0%Aut,1-20%Min,21-60%Mid,>60Ma | 1 byte  | С | - | W | Т | U | percentag  | . Bajo |
| ∎ <b></b> ‡4 | Swing Sending         | 0=Stop/Step; 1=Swing           | 1 bit   | С | - | W | - | U | switch     | Bajo   |
| ■\$ 5        | On/Off Reception      | Split State (ON/OFF)           | 1 bit   | С | R | - | Т | - | switch     | Bajo   |
| ■‡ 6         | Temperature Reception | Value received from the Split  | 2 bytes | С | R | - | Т | - | temperatu. | Bajo   |
| ∎‡ 7         | Mode Reception        | Actual Mode:0=Auto,1=Heat      | 1 byte  | С | R | - | Т | - |            | Bajo   |
| ∎‡ 8         | Fan Reception         | 0%Aut,20%Min,60%Mid,100%Max    | 1 byte  | С | R | - | Т | - | percentag  | . Bajo |
| ∎‡ 9         | Swing Reception       | Swing Status:0=Stopped,1=Swing | 1 bit   | С | R | - | Т | - | switch     | Bajo   |

Figure 3. Default topology in KLIC-DD.

In the default topology window (see Figure 3) appear the communication objects associated to the sending and reception of the orders for basic control of the A/C unit: ON/OFF, Temperature, Mode, Fan and Swing.

When entering for the first time to the parameters edition of KLIC-DD, the following window will be shown:

| GENERAL | Device Model               | <ul> <li>Conventional</li> <li>Humidify Dehumidify Indoor Unit</li> </ul> |
|---------|----------------------------|---------------------------------------------------------------------------|
| MODE    | Scenes                     | O No Ves                                                                  |
| FAN     | Temperature Limitation     | No Yes                                                                    |
|         | Auto OFF                   | No Yes                                                                    |
|         | Errors Management          | No Yes                                                                    |
|         | Initial Configuration      | O Default Custom                                                          |
|         | Advance Climate Management | No Yes                                                                    |
|         | Logical Functions          | No Yes                                                                    |
|         |                            |                                                                           |

Figure 4. Configuration screen by default.

As it can be seen in Figure 4, the configuration screen has 3 main windows:

- General: to individually enable each of the advanced functionalities of the A/C machine.
- **Mode:** to configure features related to the operating mode of the A/C machine.
- Fan: to configure features related to the fan speed of the A/C machine.

### **3.2 GENERAL WINDOW**

From the general configuration window the different advanced functionalities of the A/C unit can be enabled (Scenes, Temperature Limitation, Auto OFF, Errors Management, Initial Configuration, Advance Climate Management and Logical Functions), as well as the A/C unit model to control (conventional or Humidify Dehumidify Indoor Unit). All these advanced functionalities are explained in detail in the following sections.

#### 3.2.1 DEVICE MODEL

This option allows selecting the A/C model to control, choosing between: Conventional model or Humidify Dehumidify Indoor Unit.

The conventional model includes all the A/C residential machines compatible with the KLIC-DD interface.

If the second option is chosen, it will appear several communication objects related to the specific functionality of this A/C model. Moreover, during all the parameterization, several options with regard to this model will be shown (named in ETS as *\*Humidify Dehumidify Indoor Unit*).

#### 3.2.2 SCENES

After enabling this functionality, it will appear in the left menu the option Scenes, where to enable and parameterise each of the 4 available scenes. The scene to be run will be sent to the KNX bus through the object, enabled for this aim: "Scenes".

| GENERAL | Scene 1                                                               | 🔘 No 🔵 Yes |
|---------|-----------------------------------------------------------------------|------------|
| MODE    | Scene 2                                                               | 🔘 No 🔵 Yes |
| FΔN     | Scene 3                                                               | 🔘 No 🔵 Yes |
| 100     | Scene 4                                                               | 🔘 No 🔵 Yes |
| SCENES  | * This option will be only<br>available for Humidify Dehumidify units |            |

Figure 5. Scenes configuration window.

For every enabled scene, the parameters that may be configured are the following:

- Scene number. It indicates the scene number (from 1 to 64) to which the corresponding configured orders will be sent to the A/C machine.
- **ON/OFF.** Possibility to choose the A/C machine status: No change, OFF or ON.
- Temperature. No change or sending of a new temperature value (from 18°C to 30°C).
- Mode. No change, auto, heat, dry, fan, cool or humidify (only for Humidify Dehumidify models).
- Fan. No change, auto, minimum, medium, maximum.
- Swing. No change, both stopped, normal swing. And the options for Humidify Dehumidify Indoor Units: Extra swing or both swing.

In the Figure 6, an example of scene configuration is shown.

| GENERAL | Scene 1                                                               | ○ No ◎ Yes                    |
|---------|-----------------------------------------------------------------------|-------------------------------|
| MODE    | Scene Number                                                          | 1                             |
| FAN     | ON/OFF                                                                | ON 👻                          |
|         | Temperature                                                           | O No change 🔘 New Temperature |
| SCENES  | New Temperature                                                       | 25 *                          |
|         | Mode                                                                  | Heat                          |
|         | Fan                                                                   | Medium                        |
|         | Swing                                                                 | Both Stopped 👻                |
|         | Scene 2                                                               | O No ○ Yes                    |
|         | Scene 3                                                               | No                            |
|         | Scene 4                                                               | ◎ No ○ Yes                    |
|         | * This option will be only<br>available for Humidify Dehumidify units |                               |

Figure 6. Scene configuration example (Scene 1).

#### **3.2.3 TEMPERATURE LIMITATION**

The air conditioning unit has defined upper and lower temperature limits that cannot be exceeded. Nevertheless, KLIC-DD offers the possibility of establishing new temperature limits if they are specified within the A/C unit predefined limits (please, llok up the A/C unit manual).

Temperature limits can be customized for the three modes that have a temperature associated: Auto, Cool and Heat.

| GENERAL                | AUTO MODE |    |        |
|------------------------|-----------|----|--------|
| MODE                   | Minimum   | 21 | ÷      |
| MODE                   | Maximum   | 27 | *<br>* |
| FAN                    | COOL MODE |    |        |
| TEMPERATURE LIMITATION | Minimum   | 23 | *<br>* |
|                        | Maximum   | 28 | *      |
|                        | HEAT MODE |    |        |
|                        | Minimum   | 19 | *      |
|                        | Maximum   | 26 | *      |
|                        |           |    |        |

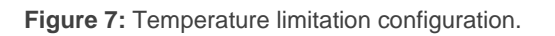

For these limits to be taken into account, it will be necessary to explicitly enable the temperature limitation, by sending the value "1" through the specific communication object "Temperature Limitation". To control the machine using its predefined temperature limitations, it is necessary to send the value "0" through the same object.

Once established the new temperature limits for every mode and enabled the functionality, when a value out of the range is sent from the KNX bus, the value that will be sent to the A/C unit will be the corresponding temperature limit and this new temperature will be notified, through the object "Temperature sending".

**<u>Note</u>**: When configuring in ETS the temperature limitation, this functionality is automatically enabled by default and the personalized ranges will control the unit performance when it switches on.

#### 3.2.4 AUTO OFF

This option allows switching off the A/C machine temporarily if a status change (from value "0" to value "1") in the associated communication object happens ("Auto-OFF").

| GENERAL  | Delay for Auto-OFF<br>[x sec] | 20     | * |
|----------|-------------------------------|--------|---|
| MODE     | Flexibility enabled?          | No Ves |   |
| FAN      |                               |        |   |
| AUTO OFF |                               |        |   |

Figure 8. Auto OFF configuration.

The following parameters can be configured:

- Delay for Auto-OFF: to establish the time, in seconds, KLIC-DD waits before automatically switching off the A/C machine.
- Flexibility enabled?: when enabling this parameter ("Yes"), it will be possible to restore the unit control although it is in auto off mode: ("Auto-OFF"=1). If this option is disabled, the unit cannot be controlled after an auto-off order and it will remain inactive until the object "Auto-OFF" has the value "0".

#### 3.2.5 ERRORS MANAGEMENT

The errors management window allows enabling sending messages to the bus indicating any error that may arise: internal errors of the communication between KLIC-DD and the A/C unit, or external errors (errors in the own A/C unit).

| GENERAL           | Internal Errors | No Yes     |
|-------------------|-----------------|------------|
| MODE              | External Errors | 🔘 No 🔵 Yes |
| FAN               |                 |            |
| ERRORS MANAGEMENT |                 |            |

Figure 9. Errors management configuration window.

The detection of internal, external or both types of errors can be enabled:

- Internal errors: when enabling this option, two new communication objects appear: "Internal error", 1-bit object and "Type of internal error", 1-byte object. The first one indicates if an internal error has occurred (value "1": there is an error, value "0": there is not). The second object indicates the code that identifies the error (numerical value between 1 and 4. See <u>Table 1. Type of Internal Error.</u>).
- External errors: when enabling this option, two new communication objects appear: "External Error" and "Type of external error". The first one indicates if an external error has occurred (value "1": there is an error, value "0": there is not). The second object indicates the code that identifies the error (see the specific manual of the A/C unit installed).

#### 3.2.6 START-UP CONFIGURATION

This functionality allows configuring the initial statuses of the A/C machine after the installation or a power failure. This configuration can be default or custom. If a custom configuration is chosen, the window of the Figure 10 will be shown.

| GENERAL              | ON/OFF                                                                | Last 💌   |
|----------------------|-----------------------------------------------------------------------|----------|
| MODE                 | Temperature                                                           | Custom   |
| FAN                  | Mode                                                                  | Last 👻   |
| 100                  | Fan                                                                   | Last 👻   |
| INITAL CONFIGURATION | Swing                                                                 | Last 👻   |
|                      | Send Initial Configuration to BUS?                                    | O No Ves |
|                      | Send Initial Configuration to SPLIT?                                  | O No Ves |
|                      | * This option will be only<br>available for Humidify Dehumidify units |          |

Figure 10. Initial configuration window.

The variables than can be initialized are the following:

- ON/OFF: <u>last</u> (the status the machine had before the power failure; after the first installation, this status will be OFF), <u>ON</u> or <u>OFF</u>.
- Temperature: <u>Last</u> or <u>custom</u> (a new field appears to establish the new initial temperature).

- Mode: Last, auto, heat, dry, fan, cool or humidify (only for Humidify Dehumidify models).
- Fan: Last, auto, minimum, medium or maximum.
- Swing: <u>Last</u>, <u>both stopped</u>, <u>normal swing</u>. And the options for Humidify Dehumidify Indoor Units: <u>Extra swing</u> or <u>both swing</u>.

Moreover, it can be configured the sending of the statuses to the KNX bus and/or to the A/C split and when they must be carried out:

- Send initial configuration to BUS?: If this sending is enabled ("Yes"), a new field will appear next: "Delay", where to configure the time, in seconds, KLIC-DD delays the sending of the statuses to the KNX bus.
- Send initial configuration to SPLIT?: If this sending is enabled ("Yes"), a new field will appear next: "Delay", where to configure the time, in seconds, KLIC-DD delays the sending of the statuses to the A/C machine.

**Note:** It is highly recommended to establish a delay for the initial configuration sending to split of at least 1 minute, in order to leave the machine enough time for recovering itself after a power failure. It is also recommended to establish a higher delay for the initial configuration sending to the Bus than for the Split. If not, the values could be sent to the bus twice: the first one, due to the initial statuses sending to the Bus and other due to a response to the initial configuration to the Split from the split itself.

#### 3.2.7 ADVANCED CLIMATE MANAGEMENT

This functionality allows modifying the setpoint temperature sent to the A/C machine, with regard to the real temperature of the room to be climate, measured by an external KNX sensor.

| GENERAL | Analize Period<br>[x5 min] | 12 | ÷ |
|---------|----------------------------|----|---|
| MODE    |                            |    |   |
| FAN     |                            |    |   |
| ACM     |                            |    |   |

Figure 11. Advance climate management.

The real temperature monitoring is carried out in some periods of time. This analyse period is configured in the ACM window (Advance Climate Management) in the **Analyze Period** field, where the monitoring period should be set in minutes, depending on the particular conditions of the installation where the A/C unit is located. It is possible to set periods between 15 and 240 minutes (take into account that the value set in the field "Analyze period" is internally multiplied by 5, so the allowed range of values is [3-48]).

When enabling this option, two communication objects appear (2-bytes each): "Ambient Temperature" and "Modified Temperature". The first one receives the value of the current temperature of the room (this value must be periodically sent by an external KNX sensor). The second object indicates the setpoint temperature that is sent to the machine, modified according to the original as indicated next.

The behaviour of this functionality is as follows:

- If the ambient temperature is not stable during the analyze period (more than 1°C variation), KLIC-DD continues monitoring.
- If the ambient temperature is stable during the analyze period (maximum variation 1°C), KLIC-DD considers that this is the temperature that the indoor unit will reach with the current setpoint. In this case, this temperature is compared with the setpoint temperature and, if there is a difference greater than 1°C, the setpoint temperature is adjusted by calculating a new modified setpoint temperature. The new setpoint is sent through the communication

object "Modified temperature". The calculation of the new modified temperature is obtained applying the next formula:

> After download or after a user setpoint change (first calculation):

$$T_{mod.} = T + (T - T_{room})$$

> Once the first calculation is done, to achieve a more precise adjustment:

$$T_{mod.} = \frac{T + T_{mod. \ previous}}{2} + \left(\frac{T + T_{mod. previous}}{2} - T_{room}\right)$$

Where " $T_{mod.}$ " is the modified temperature; "T", user setpoint; " $T_{room}$ ", room temperature sent by an external sensor and " $T_{mod previous}$ ", the previous modified temperature calculated.

**Important:** Since room temperature is used in modified temperature calculation, this value must be periodically received in order to have an appropriated behaviour of the advanced climate management.

#### Examples:

• Setpoint upper than room temperature: if the current room temperature stays constant to 22°C during the analyze period and setpoint is equal to 25°C, the "Modified Temperature" that will be sent to the A/C machine is: 25 + (25 - 22) = 28°C.

If during the next analyze period, the room temperature has not reached user setpoint yet, and stays constant to 23°C, the "Modified Temperature" that will be sent to the A/C machine is:  $\frac{25+28}{2} + (\frac{25+28}{2} - 23) = 28,5$ °C

A new modified temperature will be successively calculated until room temperature does not differ from user setpoint more than 1°C.

• Setpoint lower than room temperature: if the current room temperature stays constant to 26°C during the analyze period and setpoint is equal to 24°C, the "Modified Temperature" that will be sent to the A/C machine is: 24 + (24 - 26) = 22°C.

Modified temperature will be successively recalculated until room temperature does not differ from user setpoint more than 1°C.

It is advisable <u>not to show the object "**Modified Temperature**" as indicator</u> since this advanced climate management must be transparent to the user. For this reason, the object "**Temperature Reception**" always indicates the temperature sent through the "**Temperature Sending**" object.

#### **3.2.8 LOGICAL FUNCTIONS**

This module makes it possible to perform numeric and binary operations to incoming values received from KNX bus, and to send the results through other communication objects specifically enabled for this purpose.

KLIC-DD can implement up to **5 different and independent functions**, each of them entirely customisable and consisting in **up to 4 consecutive operations each one.** 

The execution of each function can depend on a configurable condition, which will be evaluated every time the function is triggered through specific, parameterizable communication objects. The result after executing the operations of the function can also be evaluated according to certain **conditions** and afterwards sent (or not) to the KNX bus, which can be done every time the function is executed, periodically or only when the results differs from the last one.

Please refer to the "**Logic Functions**" user manual (available within the KLIC-DD product section at the Zennio homepage: <u>www.zennio.com</u>) for detailed information about the functionality and the configuration of the related parameters.

### 3.3 MODE WINDOW

As seen in section 3.1. Default configuration, the specific Mode window allows configuring featured regarding to the operating mode of the A/C machine.

| GENERAL | Individual Modes<br>(one object per mode) | O No 🔿 Yes |
|---------|-------------------------------------------|------------|
| MODE    | Simplified Modes<br>(only cool/heat)      | No Ves     |
| FAN     |                                           |            |

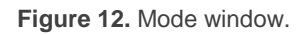

Individual modes: when selecting this option, 10 new 1-bit communication objects will be shown. 5 of them are associated to the sending of each of the available modes (Auto, Cool, Fan, Heat and Dry) and the other 5 objects, to the reception from the A/C machine of the status of every mode.

The objects associated with the sending are: "Auto Mode Sending", "Cool Mode Sending", "Fan Mode Sending", "Heat Mode Sending" and "Dry Mode Sending".

The objects associated to the reception are: "Auto Mode Reception", "Cool Mode Reception", "Fan Mode Reception", "Heat Mode Reception" and "Dry Mode Reception".

Moreover, the objects "Mode Sending" and "Mode Reception" (1-byte each and available by default) may be used.

If the option Individual modes is activated, the operating mode of the A/C machine can be modified (by writing the value "1" through the sending object associated to the desired individual mode). Moreover, the current mode will be also sent to the KNX bus, through the object "Mode Reception" and with the 1-bit reception object of the individual current mode.

Simplified modes: when selecting this option, the 1-bit object "Simplified Mode" will be enabled. It allows establishing the desired mode: Cool mode, writing the value "0" in the object, or Heat mode, writing the value "1". For this control object there is no status object associated.

### 3.4 FAN WINDOW

In this window it can be configured several features related to the fan speed of the A/C machine.

| GENERAL | Number of Levels | O 3 O 5 |
|---------|------------------|---------|
| MODE    | Step Control     | No Yes  |
| FAN     | _                |         |

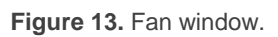

- Number of levels: this option allows configuring the number of fan levels the A/C unit has. These may be 3 or 5 levels. The fan speed has associated two 1-byte objects: "Fan [1 Byte] Sending" and "Fan Reception", for controlling and indicating the fan speed when requested. The control object ("Fan Sending") records the fan speed in percentage. This value will be interpolated in such a way that corresponds to the selected number of levels, as it can be seen next. The status object ("Fan Reception") will show the current fan speed, according to the interpolated percentages.
  - 3 levels: The fan speed percentages will be interpolated as shown in Table
     2.

| Initial Speed<br>Percentage | Interpolated Speed<br>Percentage | Level   |
|-----------------------------|----------------------------------|---------|
| 0%                          | 0%                               | Auto    |
| 1-20%                       | 20%                              | Minimum |
| 21-60%                      | 60%                              | Medium  |
| 61-100%                     | 100%                             | Maximum |

**Table 2.** Fan speed percentages for 3 levels.

5 levels: The fan speed percentages will be interpolated as shown in Table
 3.

| Initial Speed<br>Percentage | Interpolated Speed<br>Percentage | Level              |
|-----------------------------|----------------------------------|--------------------|
| 0%                          | 0%                               | Auto               |
| 1-20%                       | 20%                              | Minimum            |
| 21-40%                      | 40%                              | Minimum-<br>Medium |
| 41-60%                      | 60%                              | Medium             |
| 61-80%                      | 80%                              | Medium-<br>Maximum |
| 81-100%                     | 100%                             | Maximum            |

**Table 3.** Fan speed percentages for 5 levels.

Step control: the selection of this option ("Yes") enables the 1-bit object "Fan [1 bit] Sending" that allows increasing (sending the value "1") or decreasing (value "0") the fan speed in one level (for example, for 3 levels, in the minimum level of fan speed, the value "1" is sent via the object "Fan [1 bit] Sending", the fan speed level will go to medium).

The step control is **not cyclical**. This means that, being in the Auto level (0%), when decreasing the fan speed level, the A/C machine will stay in the auto mode until the speed level is increased. The same way, when the speed level is in the maximum level (100%), the machine will remain in this level until receiving an order to decrease the speed.

# **ANNEX I. COMMUNICATION OBJECTS**

• "Functional range" shows the values that, with independence of any other values permitted by the bus according to the object size, may be of any use or have a particular meaning because of the specifications or restrictions from both the KNX standard or the application program itself.

| Number | Size    | I/0 | Flags     | Data Type (DPT)   | <b>Functional Range</b>                                 | Name                  | Function                                     |
|--------|---------|-----|-----------|-------------------|---------------------------------------------------------|-----------------------|----------------------------------------------|
| 0      | 1 Bit   | Ι   | C W U     | DPT_Switch        | 0/1                                                     | On/Off Sending        | Turn ON/OFF the split                        |
| 1      | 2 Bytes | Ι   | C W U     | DPT_Value_Temp    | 16°C – 32°C<br>or ac. to param.                         | Temperature Sending   | Value sent to the Split                      |
| 2      | 1 Byte  | I   | C W U     | DPT_HVACContrMode | 0 = Auto<br>1 = Heat<br>3 = Cool<br>9 = Fan<br>14 = Dry | Mode Sending          | 0=Aut,1=Ht,3=Cool,9=Fan,14=Dry               |
| 2      | 1 Byte  | Ι   | C W U     | DPT_Scaling       | 0% - 100%                                               | Fan [1byte] Sending   | 0%Au,1-20%Mi,21-40%Mi/Mid,<br>(5 levels)     |
| C      | 1 Byte  | Ι   | C T - W U | DPT_Scaling       | 0% - 100%                                               | Fan [1byte] Sending   | 0%Aut,1-20%Min,21-60%Mid,>60Ma<br>(3 levels) |
| 4      | 1 Bit   | Ι   | C W U     | DPT_Switch        | 0/1                                                     | Swing Sending         | 0=Stop/Step; 1=Swing                         |
| 5      | 1 Bit   | 0   | C T R     | DPT_Switch        | 0/1                                                     | On/Off Reception      | Split State (ON/OFF)                         |
| 6      | 2 Bytes | 0   | C T R     | DPT_Value_Temp    | 16°C - 32°C<br>or ac. to param.                         | Temperature Reception | Value received from the Split                |
| 7      | 1 Byte  | 0   | C T R     | DPT_HVACContrMode | 0 = Auto<br>1 = Heat<br>3 = Cool<br>9 = Fan<br>14 = Dry | Mode Reception        | Actual Mode:0=Auto,1=Heat                    |
| 0      | 1 Byte  | 0   | C T R     | DPT_Scaling       | 0% - 100%                                               | Fan Reception         | 0%Aut,20%Min,60%Mid,100%Max<br>(3 levels)    |
| 0      | 1 Byte  | 0   | C T R     | DPT_Scaling       | 0% - 100%                                               | Fan Reception         | 0%Aut,20%Mi,40%Mi/Mid,60%Mid<br>(5 levels)   |
| 9      | 1 Bit   | 0   | C T R     | DPT_Switch        | 0/1                                                     | Swing Reception       | Swing Status:0=Stopped,1=Swing               |
| 10     | 1 Bit   | Ι   | C T - W U | DPT_Switch        | 0/1                                                     | Auto Mode Sending     | 1=Set Auto Mode;0=Nothing                    |
| 11     | 1 Bit   | Ι   | C T - W U | DPT_Switch        | 0/1                                                     | Cool Mode Sending     | 1=Set Cool Mode;0=Nothing                    |
| 12     | 1 Bit   | Ι   | C T - W U | DPT_Switch        | 0/1                                                     | Heat Mode Sending     | 1=Set Heat Mode;0=Nothing                    |

| 13 | 1 Bit   | T   | C T - W U    | DPT Switch       | 0/1           | Fan Mode Sending            | 1=Set Fan Mode:0=Nothing       |
|----|---------|-----|--------------|------------------|---------------|-----------------------------|--------------------------------|
| 14 | 1 Bit   | T   | СТ- W U      | DPT_Switch       | 0/1           | Dry Mode Sending            | 1=Set Dry Mode:0=Nothing       |
| 15 | 1 Bit   | T   | C W U        | DPT Heat Cool    | 0/1           | Simplified Mode             | 0=Cool: 1=Heat                 |
| 16 | 1 Bit   | 0   | CTR          | DPT Switch       | 0/1           | Auto Mode Reception         | 1=Auto Mode Enabled:0=Disabled |
| 17 | 1 Bit   | 0   | C T R        | DPT Switch       | 0/1           | Cool Mode Reception         | 1=Cool Mode Enabled:0=Disabled |
| 18 | 1 Bit   | 0   | C T R        | DPT Switch       | 0/1           | Heat Mode Reception         | 1=Heat Mode Enabled:0=Disabled |
| 19 | 1 Bit   | 0   | C T R        | DPT Switch       | 0/1           | Fan Mode Reception          | 1=Fan Mode Enabled:0=Disabled  |
| 20 | 1 Bit   | 0   | C T R        | <br>DPT_Switch   | 0/1           | Dry Mode Reception          | 1=Dry Mode Enabled;0=Disabled  |
| 21 | 1 Bit   | Ι   | C W U        | DPT_Step         | 0/1           | Fan [1 bit] Sending         | 0=Down;1=Up                    |
| 22 | 1 Byte  | Ι   | C W U        | DPT_SceneControl | 0-63; 128-191 | Scenes                      | Set Scene "Value"              |
| 23 | 1 Bit   | I/O | CTRWU        | DPT_Switch       | 0/1           | Temperature Limitation      | 0=Disable;1=Enable             |
| 24 | 1 Bit   | Ι   | C W U        | DPT_Switch       | 0/1           | Auto-OFF                    | 0=Disable;1=Enable             |
| 25 | 1 Bit   | 0   | C T R        | DPT_Switch       | 0/1           | Internal Error              | 0=No Error; 1=Error            |
| 26 | 1 Byte  | 0   | C T R        | -                | 1-4           | Type of Internal Error      | 1=Recep.Err,2=TimeOut,3=Che    |
| 27 | 1 Bit   | 0   | C T R        | DPT_Switch       | 0/1           | External Error              | 0=No Error; 1=Error            |
| 28 | 1 Byte  | 0   | C T R        | -                | 0-255         | Type of External Error      | Check Errors Table             |
| 29 | 1 Bit   | Ι   | C W U        | DPT_Switch       | 0/1           | Humidify Mode Sending       | 1=Enable Mode,0=Ignore         |
| 30 | 1 Bit   | 0   | C T R        | DPT_Bool         | 0/1           | Humidify Mode Reception     | 0=Disabled,1=Enabled           |
| 31 | 1 Byte  | 0   | C T R        | DPT_Scaling      | 0% - 100%     | Humidify Level Reception    | 0=Off,25=Low,50=Med,75=Hi      |
| 32 | 1 Bit   | Ι   | C W U        | DPT_Switch       | 0/1           | Humidify Level Step Sending | 0=Down,1=Up                    |
| 33 | 1 Bit   | Ι   | C W U        | DPT_Switch       | 0/1           | Extra Swing Sending         | 0=Stop,1=Move                  |
| 34 | 1 Bit   | 0   | C T R        | DPT_Switch       | 0/1           | Extra Swing Reception       | 0=Stopped,1=Movement           |
| 35 | 2 Bytes | Ι   | C W U        | DPT_Value_Temp   | 16ºC – 32ºC   | Ambient Temperature         | Temperature from KNX           |
| 36 | 2 Bytes | 0   | C T R        | DPT_Value_Temp   | 16ºC - 32ºC   | Modified Temperature        | Real Temp. Sent to Machine     |
| 37 | 1 Bit   | Ι   | C W -        | DPT_Bool         | 0/1           | [LF] (1 bit) Data Entry 1   | Binary Data Entry (0/1)        |
| 38 | 1 Bit   | Ι   | C W -        | DPT_Bool         | 0/1           | [LF] (1 bit) Data Entry 2   | Binary Data Entry (0/1)        |
| 39 | 1 Bit   | Ι   | C W -        | DPT_Bool         | 0/1           | [LF] (1 bit) Data Entry 3   | Binary Data Entry (0/1)        |
| 40 | 1 Bit   | Ι   | C W -        | DPT_Bool         | 0/1           | [LF] (1 bit) Data Entry 4   | Binary Data Entry (0/1)        |
| 41 | 1 Bit   | Ι   | C W -        | DPT_Bool         | 0/1           | [LF] (1 bit) Data Entry 5   | Binary Data Entry (0/1)        |
| 42 | 1 Bit   | Ι   | C W -        | DPT_Bool         | 0/1           | [LF] (1 bit) Data Entry 6   | Binary Data Entry (0/1)        |
| 43 | 1 Bit   | Ι   | C W -        | DPT_Bool         | 0/1           | [LF] (1 bit) Data Entry 7   | Binary Data Entry (0/1)        |
| 44 | 1 Bit   | Ι   | C W -        | DPT_Bool         | 0/1           | [LF] (1 bit) Data Entry 8   | Binary Data Entry (0/1)        |
| 45 | 1 Bit   | Ι   | <b>C W</b> - | DPT_Bool         | 0/1           | [LF] (1 bit) Data Entry 9   | Binary Data Entry (0/1)        |
| 46 | 1 Bit   | Ι   | C W -        | DPT_Bool         | 0/1           | [LF] (1 bit) Data Entry 10  | Binary Data Entry (0/1)        |
| 47 | 1 Bit   | Ι   | <b>C W</b> - | DPT_Bool         | 0/1           | [LF] (1 bit) Data Entry 11  | Binary Data Entry (0/1)        |
| 48 | 1 Bit   | Ι   | C W -        | DPT_Bool         | 0/1           | [LF] (1 bit) Data Entry 12  | Binary Data Entry (0/1)        |
| 49 | 1 Bit   | Ι   | C W -        | DPT_Bool         | 0/1           | [LF] (1 bit) Data Entry 13  | Binary Data Entry (0/1)        |

| 50 | 1 Bit   | Ι | C W - | DPT_Bool           | 0/1      | [LF] (1 bit) Data Entry 14       | Binary Data Entry (0/1)   |
|----|---------|---|-------|--------------------|----------|----------------------------------|---------------------------|
| 51 | 1 Bit   | Ι | C W - | DPT_Bool           | 0/1      | [LF] (1 bit) Data Entry 15       | Binary Data Entry (0/1)   |
| 52 | 1 Bit   | Ι | C W - | DPT_Bool           | 0/1      | [LF] (1 bit) Data Entry 16       | Binary Data Entry (0/1)   |
| 53 | 1 Byte  | Ι | C W - | DPT_Value_1_Ucount | 0 - 255  | [LF] (1 byte) Data Entry 1       | 1 byte Data Entry (0-255) |
| 54 | 1 Byte  | Ι | C W - | DPT_Value_1_Ucount | 0 - 255  | [LF] (1 byte) Data Entry 2       | 1 byte Data Entry (0-255) |
| 55 | 1 Byte  | Ι | C W - | DPT_Value_1_Ucount | 0 - 255  | [LF] (1 byte) Data Entry 3       | 1 byte Data Entry (0-255) |
| 56 | 1 Byte  | Ι | C W - | DPT_Value_1_Ucount | 0 - 255  | [LF] (1 byte) Data Entry 4       | 1 byte Data Entry (0-255) |
| 57 | 1 Byte  | Ι | C W - | DPT_Value_1_Ucount | 0 - 255  | [LF] (1 byte) Data Entry 5       | 1 byte Data Entry (0-255) |
| 58 | 1 Byte  | Ι | C W - | DPT_Value_1_Ucount | 0 - 255  | [LF] (1 byte) Data Entry 6       | 1 byte Data Entry (0-255) |
| 59 | 1 Byte  | Ι | C W - | DPT_Value_1_Ucount | 0 - 255  | [LF] (1 byte) Data Entry 7       | 1 byte Data Entry (0-255) |
| 60 | 1 Byte  | Ι | C W - | DPT_Value_1_Ucount | 0 - 255  | [LF] (1 byte) Data Entry 8       | 1 byte Data Entry (0-255) |
| 61 | 2 Bytes | Ι | C W - | DPT_Value_2_Count  | 0 - FFFF | [LF] (2 bytes) Data Entry 1      | 2 bytes Data Entry        |
| 62 | 2 Bytes | Ι | C W - | DPT_Value_2_Count  | 0 - FFFF | [LF] (2 bytes) Data Entry 2      | 2 bytes Data Entry        |
| 63 | 2 Bytes | Ι | C W - | DPT_Value_2_Count  | 0 - FFFF | [LF] (2 bytes) Data Entry 3      | 2 bytes Data Entry        |
| 64 | 2 Bytes | Ι | C W - | DPT_Value_2_Count  | 0 - FFFF | [LF] (2 bytes) Data Entry 4      | 2 bytes Data Entry        |
| 65 | 2 Bytes | Ι | C W - | DPT_Value_2_Count  | 0 - FFFF | [LF] (2 bytes) Data Entry 5      | 2 bytes Data Entry        |
| 66 | 2 Bytes | Ι | C W - | DPT_Value_2_Count  | 0 - FFFF | [LF] (2 bytes) Data Entry 6      | 2 bytes Data Entry        |
| 67 | 2 Bytes | Ι | C W - | DPT_Value_2_Count  | 0 - FFFF | [LF] (2 bytes) Data Entry 7      | 2 bytes Data Entry        |
| 68 | 2 Bytes | Ι | C W - | DPT_Value_2_Count  | 0 - FFFF | [LF] (2 bytes) Data Entry 8      | 2 bytes Data Entry        |
| 69 | 1 Bit   | 0 | C T R | DPT_Bool           | 0/1      | [LF] Function 1 RESULT (1 bit)   | FUNCTION 1 Result         |
| 70 | 1 Bit   | 0 | C T R | DPT_Bool           | 0/1      | [LF] Function 2 RESULT (1 bit)   | FUNCTION 2 Result         |
| 71 | 1 Bit   | 0 | C T R | DPT_Bool           | 0/1      | [LF] Function 3 RESULT (1 bit)   | FUNCTION 3 Result         |
| 72 | 1 Bit   | 0 | C T R | DPT_Bool           | 0/1      | [LF] Function 4 RESULT (1 bit)   | FUNCTION 4 Result         |
| 73 | 1 Bit   | 0 | C T R | DPT_Bool           | 0/1      | [LF] Function 5 RESULT (1 bit)   | FUNCTION 5 Result         |
| 74 | 1 Byte  | 0 | C T R | DPT_Value_1_Ucount | 0 - 255  | [LF] Function 1 RESULT (1 byte)  | FUNCTION 1 Result         |
| 75 | 1 Byte  | 0 | C T R | DPT_Value_1_Ucount | 0 - 255  | [LF] Function 2 RESULT (1 byte)  | FUNCTION 2 Result         |
| 76 | 1 Byte  | 0 | C T R | DPT_Value_1_Ucount | 0 - 255  | [LF] Function 3 RESULT (1 byte)  | FUNCTION 3 Result         |
| 77 | 1 Byte  | 0 | C T R | DPT_Value_1_Ucount | 0 - 255  | [LF] Function 4 RESULT (1 byte)  | FUNCTION 4 Result         |
| 78 | 1 Byte  | 0 | C T R | DPT_Value_1_Ucount | 0 - 255  | [LF] Function 5 RESULT (1 byte)  | FUNCTION 5 Result         |
| 79 | 2 Bytes | 0 | C T R | DPT_Value_2_Count  | 0 - FFFF | [LF] Function 1 RESULT (2 bytes) | FUNCTION 1 Result         |
| 80 | 2 Bytes | 0 | C T R | DPT_Value_2_Count  | 0 - FFFF | [LF] Function 2 RESULT (2 bytes) | FUNCTION 2 Result         |
| 81 | 2 Bytes | 0 | C T R | DPT_Value_2_Count  | 0 - FFFF | [LF] Function 3 RESULT (2 bytes) | FUNCTION 3 Result         |
| 82 | 2 Bytes | 0 | C T R | DPT_Value_2_Count  | 0 - FFFF | [LF] Function 4 RESULT (2 bytes) | FUNCTION 4 Result         |
| 83 | 2 Bytes | 0 | C T R | DPT_Value_2_Count  | 0 - FFFF | [LF] Function 5 RESULT (2 bytes) | FUNCTION 5 Result         |

# ANNEX II. CORRESPONDENCE WITH A/C UNIT ERROR CODES

Correspondence between the error codes (in decimal form) sent to the KNX bus by KLIC-DD and the error codes of the A/C units themselves.

| Bus | Code | Bus | Code | Bus | Code | Bus | Code | Bus | Code | Bus | Code | Bus | Code | Bus | Code | Bus | Code | В  | us | Code |
|-----|------|-----|------|-----|------|-----|------|-----|------|-----|------|-----|------|-----|------|-----|------|----|----|------|
| 1   | 1    | 26  | AA   | 51  | E3   | 76  | HC   | 101 | J5   | 126 | LE   | 151 | U7   | 176 | 30   | 201 | 49   | 22 | 26 | 62   |
| 2   | 2    | 27  | AH   | 52  | E4   | 77  | HJ   | 102 | J6   | 127 | LF   | 152 | U8   | 177 | 31   | 202 | 4A   | 22 | 27 | 63   |
| 3   | 3    | 28  | AC   | 53  | E5   | 78  | HE   | 103 | J7   | 128 | P0   | 153 | U9   | 178 | 32   | 203 | 4H   | 22 | 28 | 64   |
| 4   | 4    | 29  | AJ   | 54  | E6   | 79  | HF   | 104 | J8   | 129 | P1   | 154 | UA   | 179 | 33   | 204 | 4C   | 22 | 29 | 65   |
| 5   | 5    | 30  | AE   | 55  | E7   | 80  | F0   | 105 | J9   | 130 | P2   | 155 | UH   | 180 | 34   | 205 | 4J   | 23 | 30 | 66   |
| 6   | 6    | 31  | AF   | 56  | E8   | 81  | F1   | 106 | JA   | 131 | P3   | 156 | UC   | 181 | 35   | 206 | 4E   | 23 | 31 | 67   |
| 7   | 7    | 32  | C0   | 57  | E9   | 82  | F2   | 107 | JH   | 132 | P4   | 157 | UJ   | 182 | 36   | 207 | 4F   | 23 | 32 | 68   |
| 8   | 8    | 33  | C1   | 58  | EA   | 83  | F3   | 108 | JC   | 133 | P5   | 158 | UE   | 183 | 37   | 208 | 50   | 23 | 33 | 69   |
| 9   | 9    | 34  | C2   | 59  | EH   | 84  | F4   | 109 | JJ   | 134 | P6   | 159 | UF   | 184 | 38   | 209 | 51   | 23 | 34 | 6A   |
| 10  | 0A   | 35  | C3   | 60  | EC   | 85  | F5   | 110 | JE   | 135 | P7   | 160 | MO   | 185 | 39   | 210 | 52   | 23 | 35 | 6H   |
| 11  | 0H   | 36  | C4   | 61  | EJ   | 86  | F6   | 111 | JF   | 136 | P8   | 161 | M1   | 186 | 3A   | 211 | 53   | 23 | 36 | 6C   |
| 12  | 0C   | 37  | C5   | 62  | EE   | 87  | F7   | 112 | LO   | 137 | P9   | 162 | M2   | 187 | 3H   | 212 | 54   | 23 | 37 | 6J   |
| 13  | 0J   | 38  | C6   | 63  | EF   | 88  | F8   | 113 | L1   | 138 | PA   | 163 | M3   | 188 | 3C   | 213 | 55   | 23 | 38 | 6E   |
| 14  | 0E   | 39  | C7   | 64  | H0   | 89  | F9   | 114 | L2   | 139 | PH   | 164 | M4   | 189 | 3J   | 214 | 56   | 23 | 39 | 6F   |
| 15  | 0F   | 40  | C8   | 65  | H1   | 90  | FA   | 115 | L3   | 140 | PC   | 165 | M5   | 190 | 3E   | 215 | 57   |    |    |      |
| 16  | A0   | 41  | C9   | 66  | H2   | 91  | FH   | 116 | L4   | 141 | PJ   | 166 | M6   | 191 | 3F   | 216 | 58   |    |    |      |
| 17  | A1   | 42  | CA   | 67  | H3   | 92  | FC   | 117 | L5   | 142 | PE   | 167 | M7   | 192 | 40   | 217 | 59   |    |    |      |
| 18  | A2   | 43  | СН   | 68  | H4   | 93  | FJ   | 118 | L6   | 143 | PF   | 168 | M8   | 193 | 41   | 218 | 5A   |    |    |      |
| 19  | A3   | 44  | CC   | 69  | H5   | 94  | FE   | 119 | L7   | 144 | U0   | 169 | M9   | 194 | 42   | 219 | 5H   |    |    |      |
| 20  | A4   | 45  | CJ   | 70  | H6   | 95  | FF   | 120 | L8   | 145 | U1   | 170 | MA   | 195 | 43   | 220 | 5C   |    |    |      |
| 21  | A5   | 46  | CE   | 71  | H7   | 96  | JO   | 121 | L9   | 146 | U2   | 171 | MH   | 196 | 44   | 221 | 5J   |    |    |      |
| 22  | A6   | 47  | CF   | 72  | H8   | 97  | J1   | 122 | LA   | 147 | U3   | 172 | MC   | 197 | 45   | 222 | 5E   |    |    |      |
| 23  | A7   | 48  | E0   | 73  | H9   | 98  | J2   | 123 | LH   | 148 | U4   | 173 | MJ   | 198 | 46   | 223 | 5F   |    |    |      |
| 24  | A8   | 49  | E1   | 74  | HA   | 99  | J3   | 124 | LC   | 149 | U5   | 174 | ME   | 199 | 47   | 224 | 60   |    |    |      |
| 25  | A9   | 50  | E2   | 75  | HH   | 100 | J4   | 125 | LJ   | 150 | U6   | 175 | MF   | 200 | 48   | 225 | 61   |    |    |      |

http://www.zennio.com

Technical Support: http://support.zennio.com

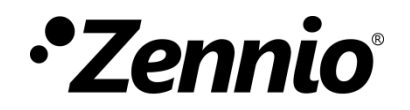

Join and send us your inquiries about Zennio devices: <u>http://support.zennio.com</u>

### Zennio Avance y Tecnología S.L.

C/ Río Jarama, 132. Nave P-8.11 45007 Toledo (Spain).

Tel. +34 925 232 002.

www.zennio.com info@zennio.com

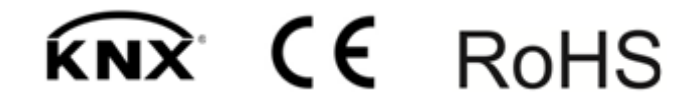